# ② ドメイン取得とサーバーへの紐付け

## ②-1 ドメインを取得しましょう

ドメイン取得費用は契約によりますが、 だいたい年間100円から3,000円です。(支払いは年払いです)

## https://study.gyrotech.jp/lp/domain/

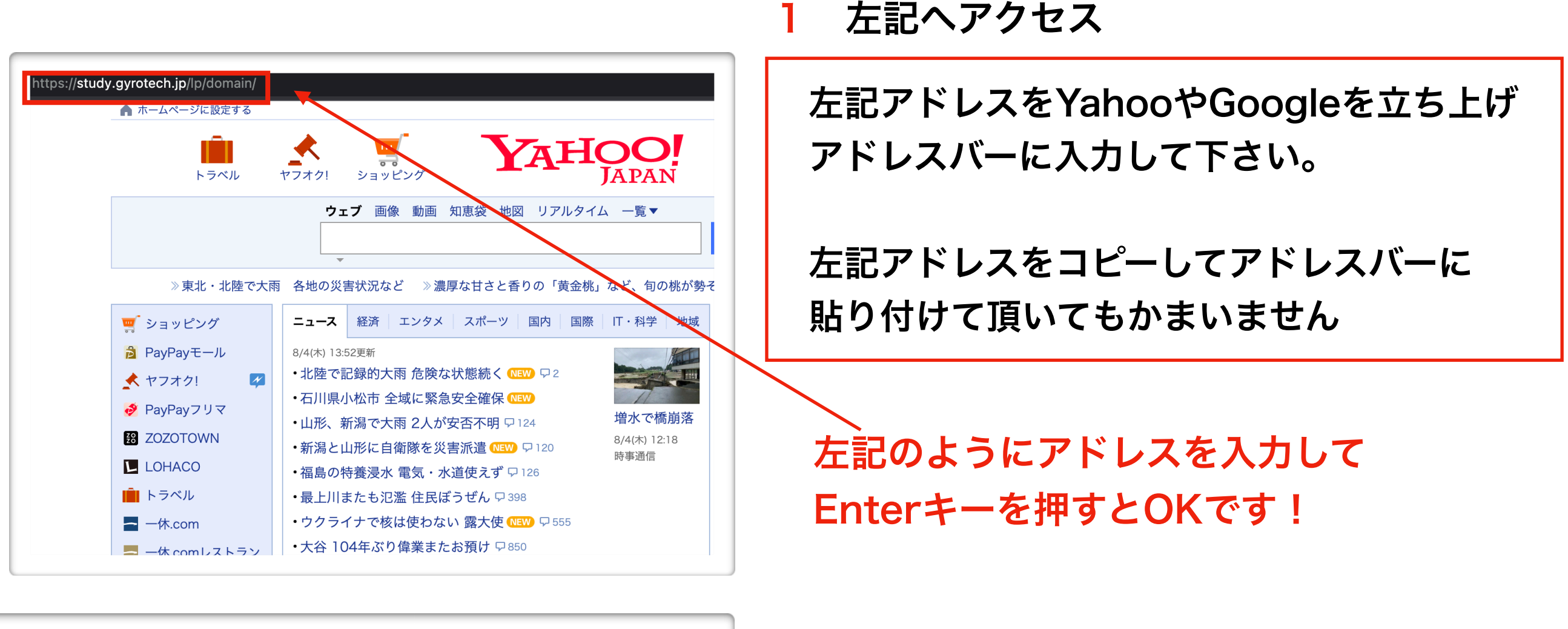

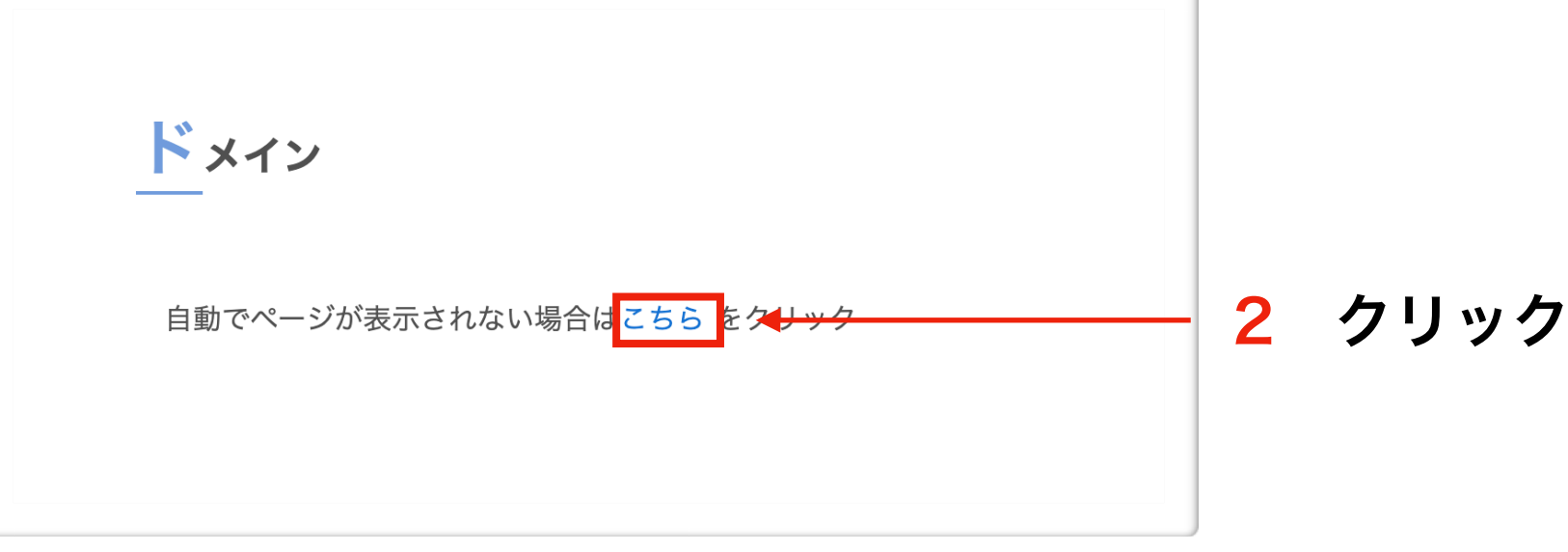

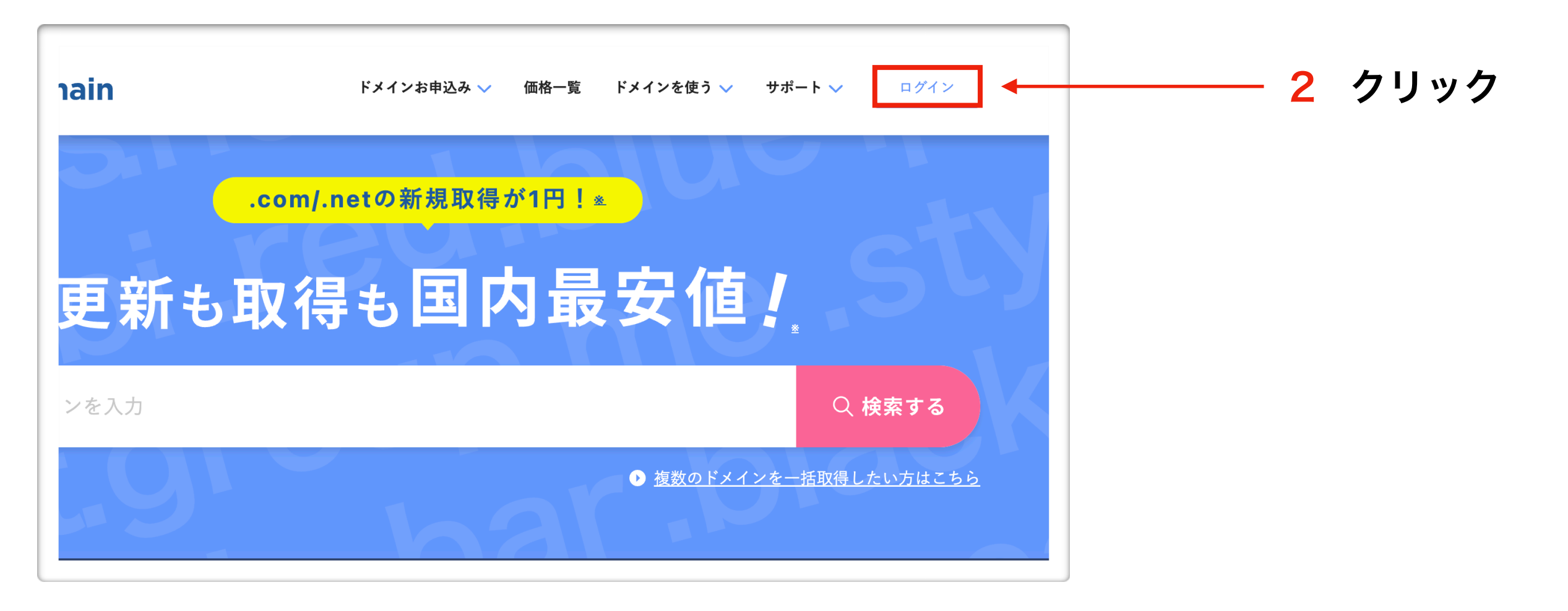

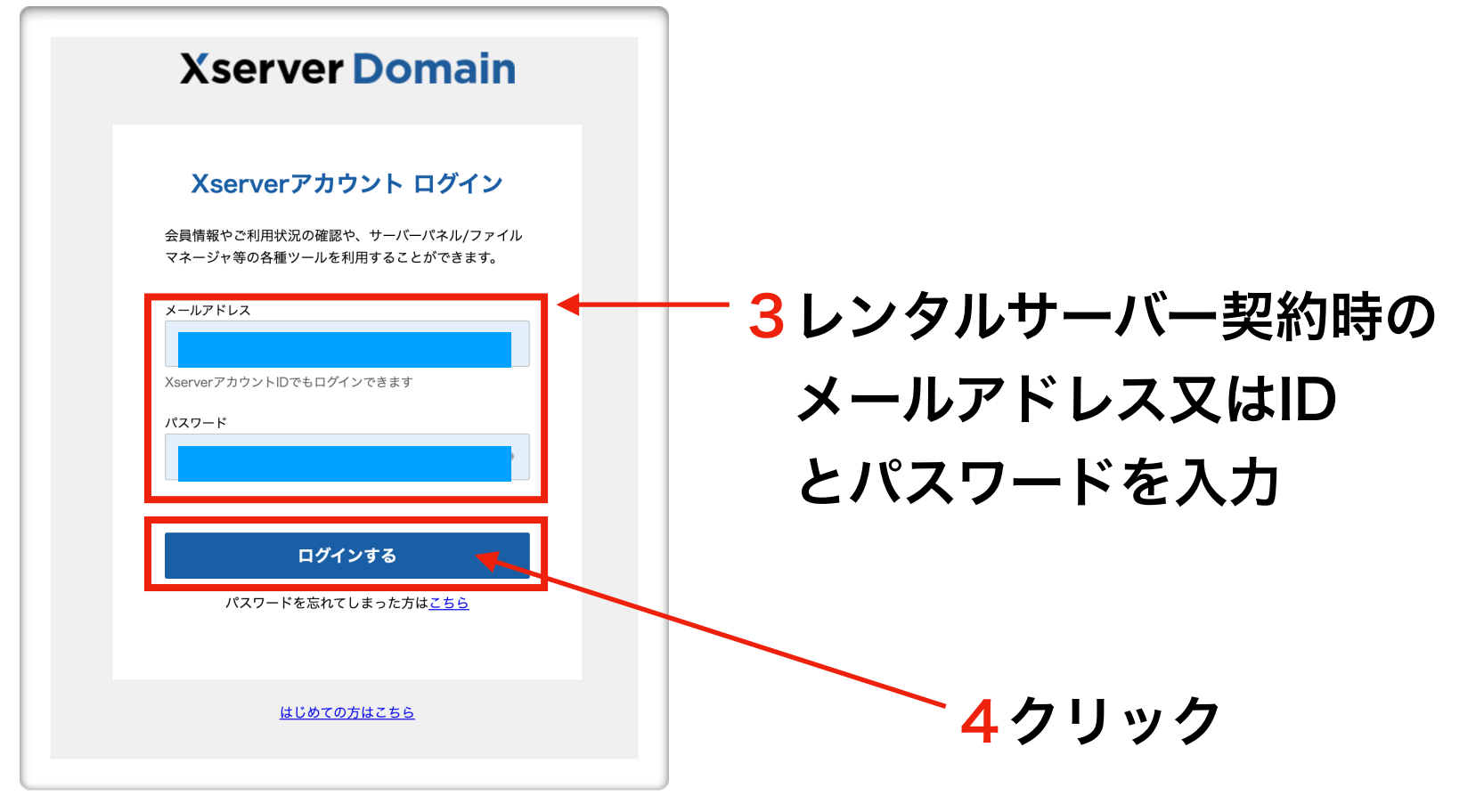

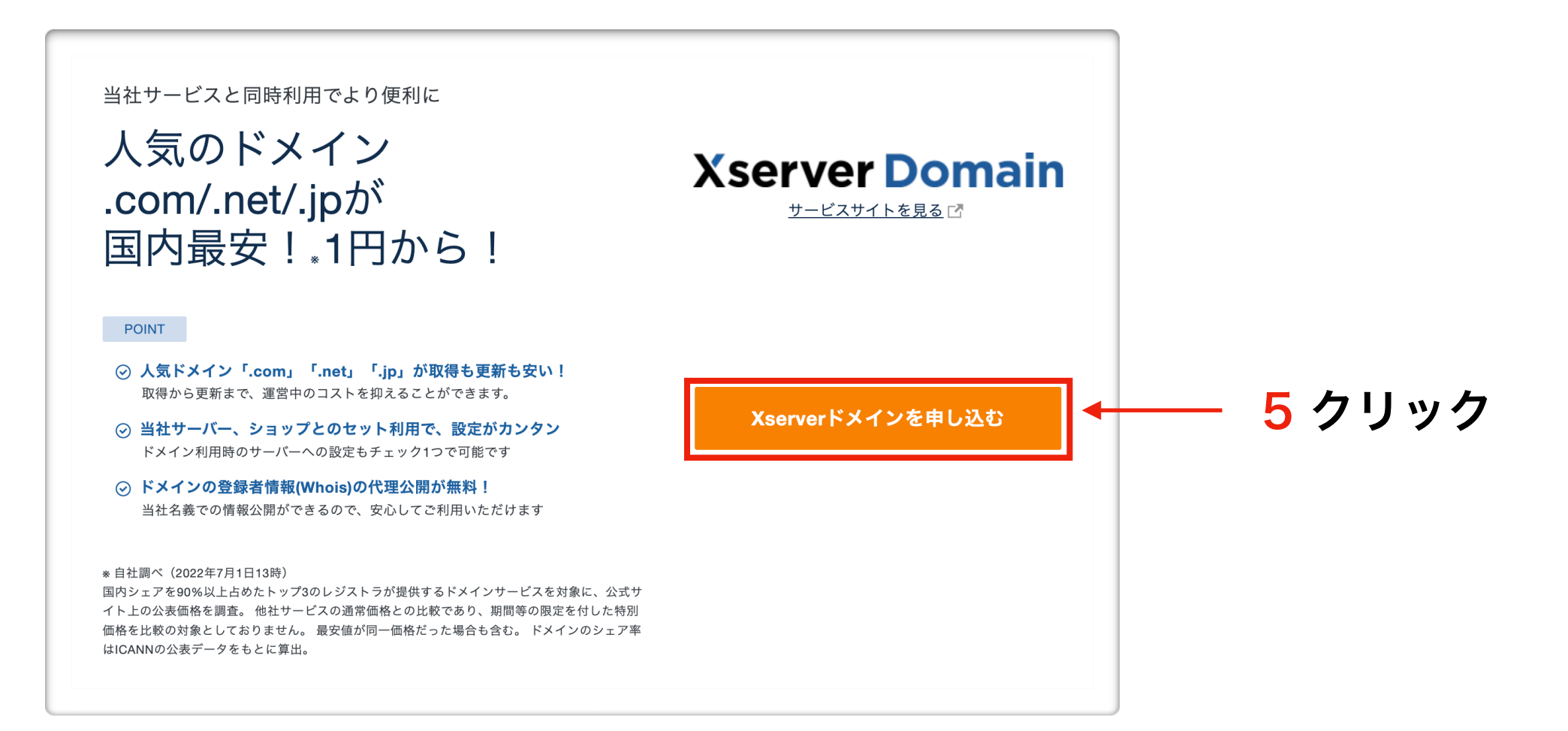

| エックスド                                                                    | メインのお                               | 申し込み                                |                              |              |            |          |
|--------------------------------------------------------------------------|-------------------------------------|-------------------------------------|------------------------------|--------------|------------|----------|
|                                                                          | ~ 新規取得                              |                                     | > 一括取得                       |              | > 移管申請(登録  | 最事業者の変更) |
| ご希望のドメイン名を<br>http://www.などは付け                                           | 入力してください。<br>「ず、独自ドメイン名             | のみをご入力下さい。                          |                              |              |            |          |
| *ドメインは半角英数字と<br>*日本語ドメインのお申し                                             | ハイフンでご入力くださ<br>込みは、「.com」「.ne       | い。「.com」「.net」「<br>t」「.jp」「都道府県.jp」 | .jp」「都道府県.jp」は<br>のみ承っております。 | *日本語での入力も可能で | <i>す</i> 。 |          |
| SALE         202           今だけ激安!         3           おすすめドメイン         1 | 0年10月30日(金)18:00まで<br>co.jp<br>880円 | 5                                   |                              |              |            |          |
| *表示価格は特に記載があ                                                             | る場合を除きすべて税抜                         | きです。                                |                              |              |            |          |
|                                                                          |                                     | www. I                              |                              |              |            |          |
| 全選択/解除                                                                   |                                     |                                     |                              |              |            |          |
| Com                                                                      | net                                 | qi 🔽                                | xyz                          | site         | online     | info     |
| org                                                                      | co.jp                               | 🔲 fun                               | biz                          | me           | ne.jp      | blue     |
| red                                                                      | pink                                | mobi                                | or.jp                        | gr.jp        | ac.jp      | ed.jp    |
| 🔲 asia                                                                   | bar                                 | black                               | bz                           | cc           | Click      | college  |
| gift                                                                     | help                                | host                                | in                           | ink          | link       | lol      |
| mom                                                                      | photo                               | pics                                | press                        | rest         | sexy       | space    |

6 左記の水色の部分に使いたいドメイン名を入力する。 トヨタ自動車ならtoyotaなどです。 あなたの使いたいドメイン名をアルファベットで記入しましょう!

日本語でも取得できるものもありますが、やめたがいいです。

.com .net .jp など予めチェックが入っていますので、 他にも空いてれば使いたいgTLD ccTLDがあればチェックを いれてドメイン名チェックをクリックして下さい。

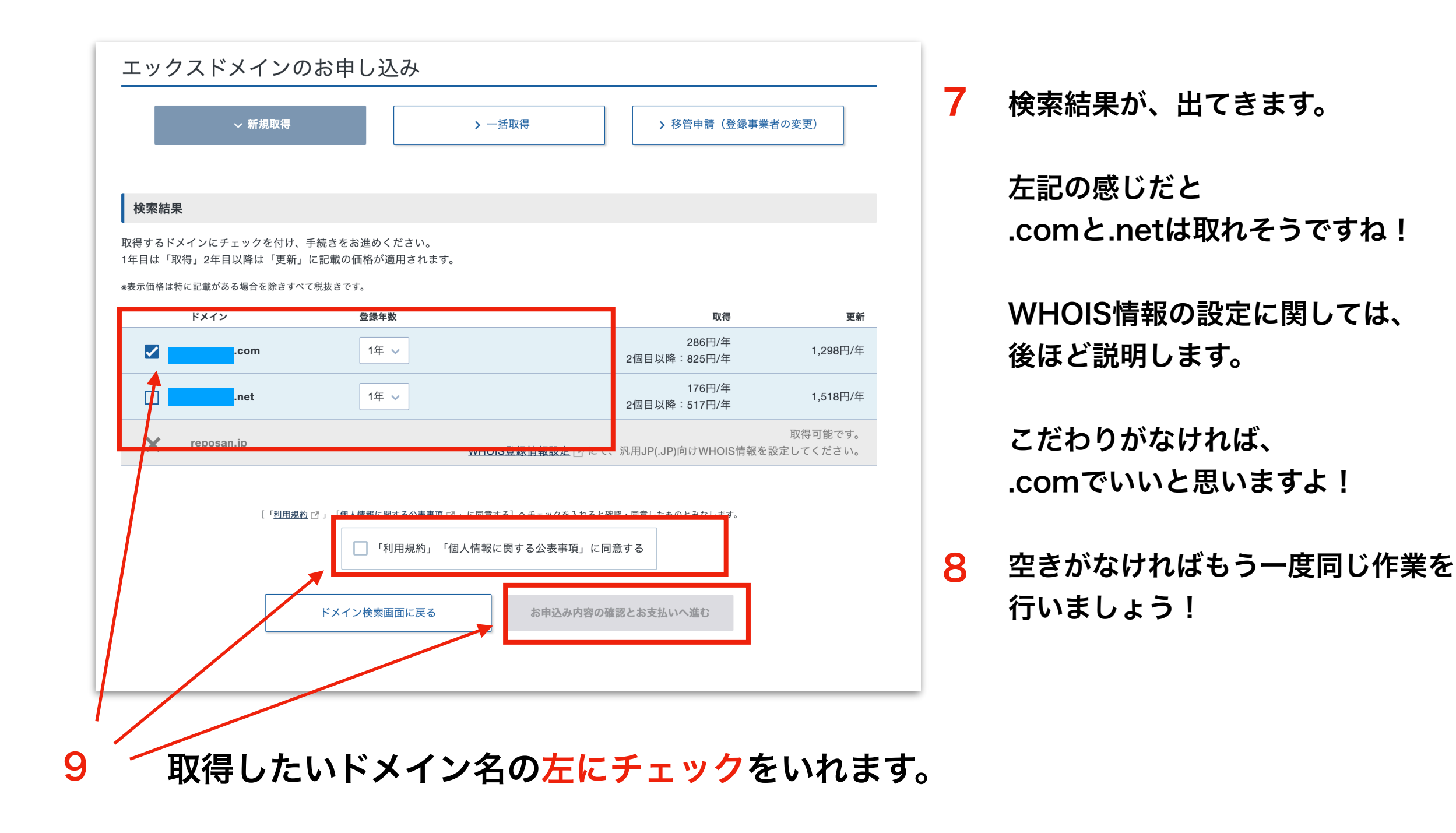

利用規約に同意するにチェックをいれる

お申し込み内容の確認・料金のお支払いをクリック

| サービス名                                        |                   |                |                  |
|----------------------------------------------|-------------------|----------------|------------------|
|                                              | アカウント情報           | 契約期間           | 金額               |
| ドメイン新規取得/(com)                               | .com              | 1年             | 286円(税込)         |
| お支払合計金額                                      |                   |                | <b>286</b> 円(税込) |
|                                              |                   |                |                  |
|                                              |                   |                |                  |
| お支払い方法の選択                                    |                   |                |                  |
| - ジットカード・銀行振込・コンビニエンススト                      | 、ア・ペイジーの中からお好きなお支 | 払い方法をお選びいただくこと | ができます。           |
| ) クレジットカード <b>VISA</b>                       |                   |                |                  |
|                                              |                   | mart 🤶 🎰       |                  |
| ) בעצבדעגגאד 🛛 😨 🖾                           |                   |                |                  |
| <ul> <li>コンビニエンスストア</li> <li>銀行振込</li> </ul> |                   |                |                  |

10 色々確認をして、銀行振込決済画面へ進むをクリック (今回はチュートリアルの為、銀行振込にしています) カード支払いにすると便利です!

| 料金のお支払い/請求書発行                                                              | F                                                                                                    |                                                                                                    |                       |       |
|----------------------------------------------------------------------------|----------------------------------------------------------------------------------------------------|----------------------------------------------------------------------------------------------------|-----------------------|-------|
| 銀行振込でのお支払い                                                                 |                                                                                                    |                                                                                                    |                       |       |
| サーヒ                                                                        | ごス名                                                                                                    | アカウント情報等                                                                                                    | 契約期間等                 | 金額    |
| ドメイン新規取得/(com)                                                             |                                                                                                    |                                                                                                    | 1年                    | 842 円 |
| 金額合計                                                                       |                                                                                                    |                                                                                                    |                       | 842 円 |
| 銀行振込でのお支払いとして<br>下記のフォームに必要事項を<br><b>メールアドレス</b>                           | て、伝票を発行いたします。<br>をご入力ください。<br>お支払い番号などの情幸                                                                   | 服の送信先となります。                                                                                                    |                       |       |
|                                                                            | 支払方法選拔                                                                                                    | 沢画面に戻る  銀行振込み情報の発行(確認                                                                                                   |                       |       |
| <ul> <li>会員情報・お知らせ</li> <li>ニュース</li> <li>個別のお知らせ</li> <li>会員情報</li> </ul> | 料金のお支払い/請<br>銀行、クレジットカード、また<br>お支払い手続きの際には、複数<br>お支払い方法については、下記<br>・エックスサーバー「 <u>お支払に</u><br>・エックスサーバービジネス「 | 「求書発行<br>はコンビニでのお支払い手続きを行うことができま<br>サーバー、または複数のドメイン料金を合わせてま<br>マニュアルもご参照ください。<br><u>こついて</u> 」<br>「 <u>お支払手続きについて</u> 」 | ます。<br>8支払いすることも可能です。 |       |

○下記内容をご確認の上、「銀行振込み情報の発行(確定)」ボタンを押してください。

料金のお支払い/請求書発行

銀行振込でのお支払い

1 契約情報

😲 サービスお申し込み

決済関連

■ 料金のお支払い/ 請求書発行

💳 カード自動更新設定

🔲 お支払い報告

契約関連

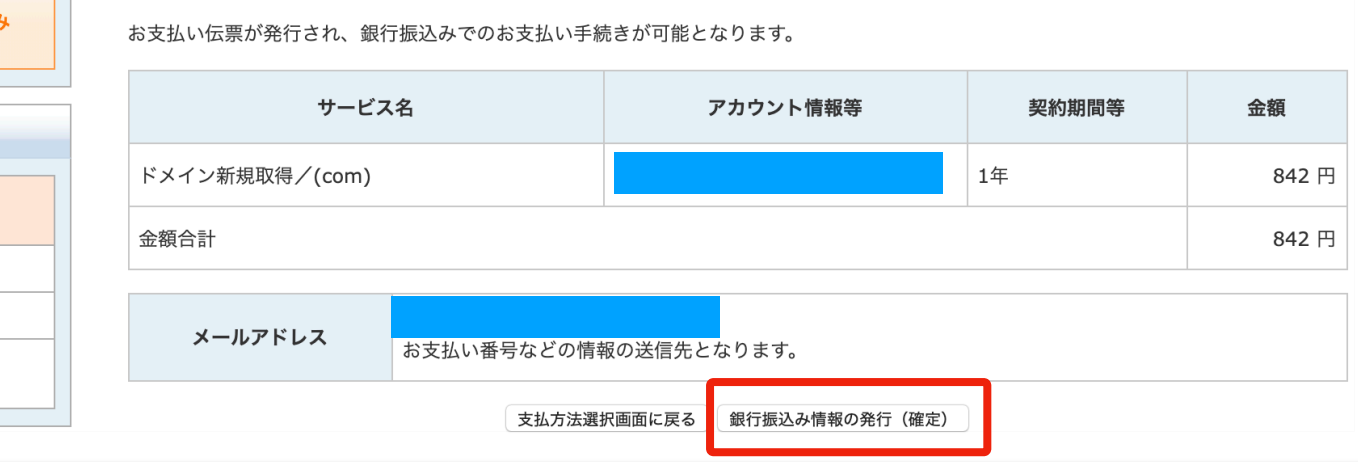

画面の見え方が多少違います 内容は同じです!

11 お知らせが届く、メールア ドレスの確認をして、 銀行振込の情報の発行 をクリック。

> 支払い方法選択画面に戻る を押すと支払い方法を選択 する画面に戻ります。

12 再度確認を行い、

振込情報の発行 をクリックします。

#### 銀行振込でのお支払い

ご登録メールアドレス宛てに以下の情報を送信しました。

#### お振込み先

| ジャパンネットギンコウ(銀行コード 0033) |
|-------------------------|
| 本店営業部(ホンテン)(支店コード 001)  |
| 普通預金                    |
| 3415531                 |
| エックスサーバー (カ             |
|                         |

※お振込み手数料はお客様ご負担となります。あらかじめご了承ください。 ※銀行振込みの反映には最大で平日2日程度かかる場合がございます。

#### お支払い内容

お支払い金額

842 円

13 これでドメインの取得は OKです!

> 次はこの取得した ドメインを サーバーと紐付けしま しょう!

# ② - 2 ドメインとサーバーを紐付けしよう

| ■ 料金のお支払い/<br>請求書発行                      | ご契約一覧      | i      |     |             |                 |                 |               |
|------------------------------------------|------------|--------|-----|-------------|-----------------|-----------------|---------------|
| <ul> <li>■ カード自動更新設定</li> <li></li></ul> | #-15-      |        | ₩ [ | <u>サーバー</u> | ↓ <u>ドメイン</u> → | ⇒ <u>SSL証明書</u> |               |
| の お支払い履歴/                                | <i>y n</i> |        |     |             |                 |                 |               |
| ✓ 受領書発行                                  | サービス       | サーバーID | 契約  | プラン         | サーバー番号          | 利用期限            | 操作メニュー        |
| 各種お手続き                                   | * XSERVER  |        |     |             |                 |                 | サーバー管理 ファイル管理 |

画面の見え方が多少違います 内容は同じです!

1 エックスサーバー の エックサーバーアカウント にログイン後、サーバー管 理をクリックします。

2 左記の画面がでたらOK

|          | <b>D</b> サーバー | パネル                                |                                       | <u>トップ マニュアル ログアウト</u>          |
|----------|---------------|------------------------------------|---------------------------------------|---------------------------------|
|          | Serve         | rPanel                             |                                       |                                 |
| アカウン     | トデータ          | Recount                            |                                       | Fメイン<br>Domain                  |
| サーバーID:  |               | ☆ パフロード亦再                          | ▲ メールアカウント 設定                         | ふ ドメイン設定                        |
| サーバー番号   | sv3136        |                                    |                                       |                                 |
| ご利用プラン   | X10           | ・ サーバー情報                           | <ul> <li>・ 迷惑メール設定</li> </ul>         | ◆ サブドメイン設定                      |
| ディスク使用量  | 45713.4MB     | → バックアップ                           | ·》自動応答設定                              | ◆ DNSレコード設定                     |
| 空き容量     | 154286.6MB    | ✤ Cron設定                           | ✤ SMTP認証の国外アクセス制限設定                   | -▶ SSL設定                        |
| 総ファイル数   | 81894         | → SSH設定                            | ⊷ メールの振り分け                            | ·▶ 動作確認URL                      |
| ドメイン     | 5             | → 二段階認証設定                          | ✤ メーリングリスト・メールマガジン                    | _                               |
| サブドメイン   | 1             | ホームページ<br>Homepage                 | FTP<br>File Transfer                  | アクセス解析<br>Access analysis       |
| メールアカウント | 10            | → アクセス制限                           | ◆ サブFTPアカウント設定                        |                                 |
| FTPアカウント | 1             | <ul> <li>・&gt; エラーページ設定</li> </ul> | → FTP制限設定                             | ・> アクセスログ                       |
| MySQL    | 17            | → MIME設定                           |                                       | → エラーログ                         |
| 設定対象ドメ   | <b>インデータ</b>  | · ◆.htaccess編集                     | データベース<br>Detabase                    | 高速化<br>Speeding Up              |
| サブドメイン   | -             | → サイト転送設定                          | ↔ MySOI 設定                            |                                 |
| メールアカウント |               | → アクセス拒否設定                         | <ul> <li>▶ MySQL バックアップ</li> </ul>    | ・ サーバーキャッシュ設定                   |
| FTPアカウント | -             | → CGIツール                           | phpmyadmin(MySQL5.7)                  | <ul> <li>ブラウザキャッシュ設定</li> </ul> |
|          | · · · · ·     | .▶ 館畄ノいフト _ Ⅱ                      | · · · · · · · · · · · · · · · · · · · |                                 |

| メール<br>Mail          | ドメイン<br>Domain            |
|----------------------|---------------------------|
| → メールアカウント設定         | 😵 ドメイン設定                  |
| → 迷惑メール設定            | 🔹 サブドメイン設定                |
| · 》自動応答設定            | → DNSレコード設定               |
| -> SMTP認証の国外アクセス制限設定 | -> SSL設定                  |
| -> メールの振り分け          | -> 動作確認URL                |
| ・> メーリングリスト・メールマガジン  |                           |
| FTP<br>File Transfer | アクセス解析<br>Access analysis |

| 3 | ドメイ | ン設定をクリ | ックする |
|---|-----|--------|------|
|---|-----|--------|------|

|                                                                                                    | 4 ドメイン設定追加をクリック<br>ドメイン名のところに |
|----------------------------------------------------------------------------------------------------|-------------------------------|
| ▶ 関連マニュアル<br>独自ドメイン設定の追加、削除を行うことができます。追加したドメイン設定を利用して、メールアカウントやFTPアカ<br>ウントを作成することができます。                                        | 取得したドメインを入力する。                |
| ドメイン設定一覧     ドメイン設定追加       ドメイン名                                                                                               | 例 ○○○.com<br>○○○.co.jp        |
| <ul> <li>④ example com / xserver-sample com</li> <li>□ 無料独自SSLを利用する(推奨)</li> <li>☑ 高速化・アクセス数拡張機能「Xアクセラレータ」を有効にする(推奨)</li> </ul> | ー<br>上のチェックだけ外す               |
| 確認画面へ進む                                                                                                    | 入力後<br>確認画面へ進むをクリック           |

| <b>ドメイン設定</b><br>虫自ドメイン設定の追加、削除を行うことができます。追加<br>ウントを作成することができます。        | ■ 関連マニュアル<br>□したドメイン設定を利用して、メールアカウントやFTPアカ |
|-------------------------------------------------------------------------|--------------------------------------------|
| ドメイン設定一覧 ドメイン設定追加                                                       |                                            |
| 以下のドメイン設定を追加しますか?                                                       |                                            |
| ドメイン名                                                                   |                                            |
| 無約独自CCI 記守                                                              | -                                          |
| 新科理日うらに設定                                                               |                                            |
| Xアクセラレータ                                                                | 有効にする                                      |
| ・ ネームサーバーの設定について<br>ネームサーバーが当サービス指定のネームサーバー<br>ご利用いただくにはネームサーバーを以下のネーム・ | になっていません。<br>サーバーに変更いただく必要があります。           |
| oネームサーバー                                                                |                                            |
| ・ ネームサーバー1: ns1.xserver.jp                                              |                                            |
| ・ ネームサーバー2: ns2.xserver.jp                                              |                                            |
| <ul> <li>ネームサーバー3: ns3.xserver.jp</li> </ul>                            |                                            |
| • ネームサーバー4: ns4.xserver.jp                                              |                                            |
| ・ ネームサーバー5: ns5.xserver.jp                                              |                                            |
|                                                                         | 戻る 追加する                                    |

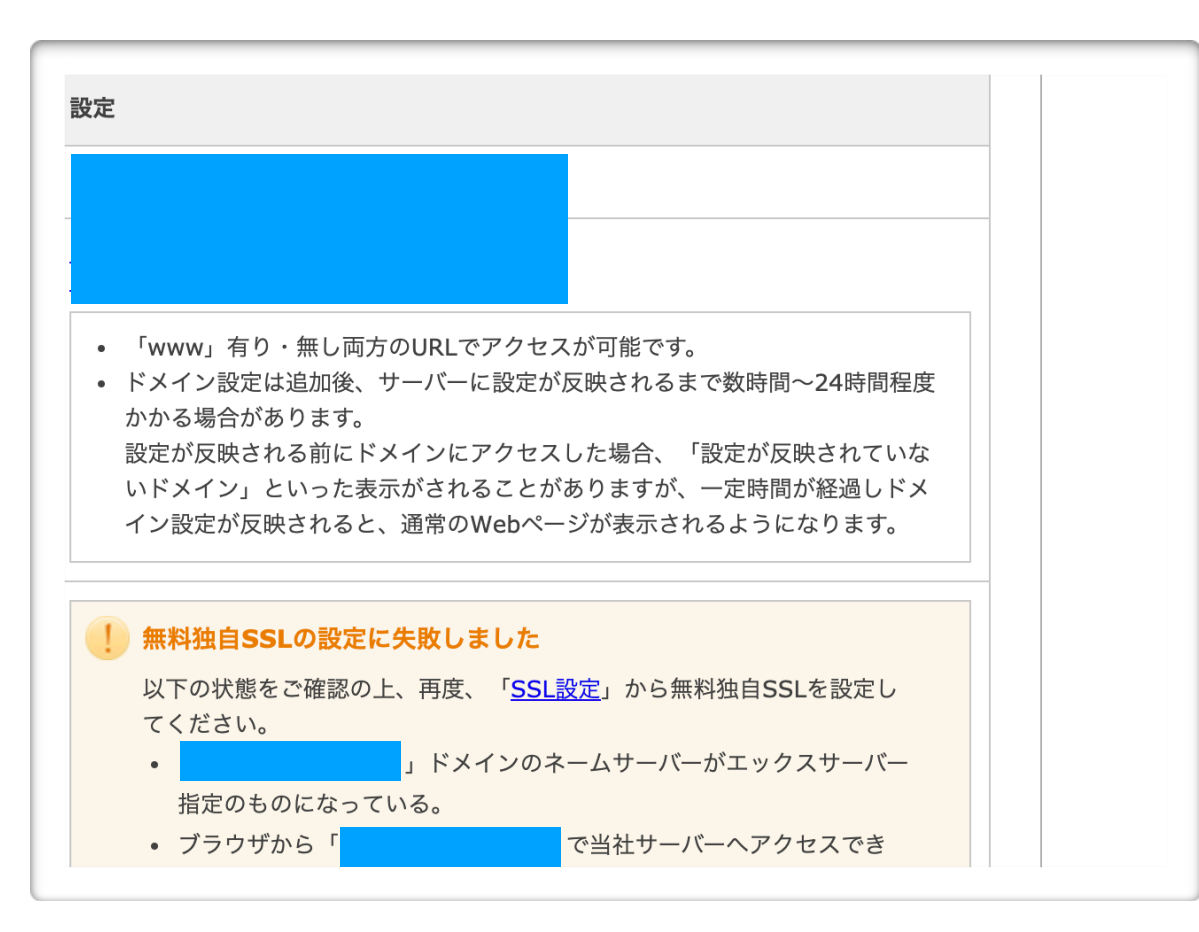

### 5 確認後、追加するをクリック

## 6 設定確認画面が表示される

| ×イン設定一覧 ドメイン設定追加 |     |             |
|------------------|-----|-------------|
| 、メイン名            | 初期化 | 削除          |
|                  | 初期化 | 削除できませ<br>ん |
| 反映待ち             | 初期化 | 削除          |
|                  | 初期化 | 削除          |
|                  |     |             |

7 以上で完了です。

サーバーとドメインの設定が 反映されるまで待ちましょ う!

設定が完了したら反映待ちが 消えます!! (約1時間程度です)